# Development of Android Based Laboratory Asset Monitoring and Inventory Application

Mardawia Mabe Parenreng<sup>1,a</sup>, Fajria Nur<sup>2,b</sup> and Asriyadi<sup>3,c</sup>

<sup>1,2,3</sup> Department of Electrical Engineering, State Polytechnic of Ujung Pandang <sup>a</sup> mmparenreng@poliupg.ac.id <sup>b</sup> fajrianur12@gmail.com <sup>c</sup> asriyadi@poliupg.ac.id

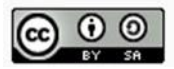

Abstract—Each laboratory has a person in charge (technician) that has a duty of serving the laboratory in term of operational and maintenance. The main task of a technician is to record and monitor the condition and completeness of laboratory equipment in the laboratory. The data collection process is done by writing a tool request form, therefore mistakes often occur. In this research, an Android-based laboratory asset monitoring and inventory application was made. By using the application, it is expected that technicians become easier to make any duties of reports including report of damaged laboratory equipments, request for reparation, the unavailable practical materials etc simply by using a Smartphone. Testing the application with the Black-Box testing method to investigate the function of each application component whether it is running well or not. The results obtained from the Black-Box test are the functions of each component were running as expected. The case study is conducted for Electrical Engineering Department at State Polytechnic of Ujung Pandang (SPUP)

Keywords— Andorid, Black-box, Inventory Monitoring, Laboratory, Waterfall.

# I. Introduction

According to the Education Law no. 12 of 2012, Polytechnic is a university that provides vocational education by implementing more practical learning than theory, with a percentage of 70% and 30% [1].

State Polytechnic of Ujung Pandang has a laboratory in each study program. Each laboratory has a person in charge (technician) who is in charge of maintaining the condition of the laboratory. The task of a technician is to record and monitor the condition and completeness of practicum equipment in the laboratory. If there is equipment that is damaged, the technician will record the equipment to be reported to the staff of the equipment and materials procurement department. The data collection Previously, the same research was made using the web [2], and this study will be developed using android [3], [4], and [5], with the waterfall method and black box testing [6] and [7]. The hope is that this application will make it easier for technicians to carry out tasks

# II. Research methods

#### A. Research Schedule

Research and design of monitoring applications and android-based laboratory inventory is conducted at the Ujung Pandang State Polytechnic (SPUP), Department of Electrical Engineering.

B. Research Stages

Stages or flow of research can be seen in Figure 1.

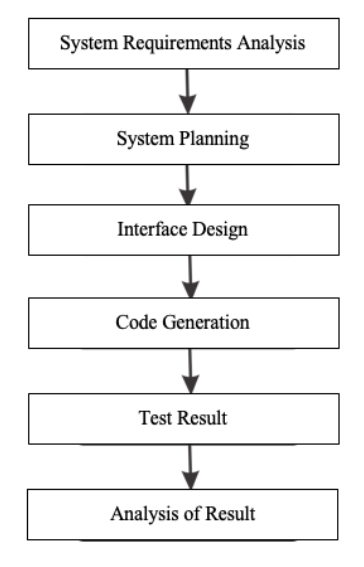

Figure 1. Research flow chart

#### C. System Overview

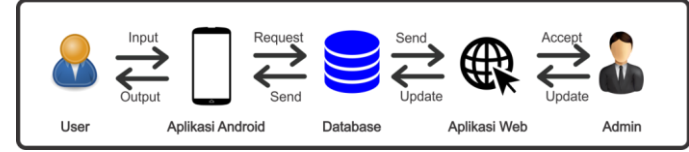

Figure 2. General description of the application system

Figure 2 explains the general description of the application system that will be created, it can be explained that the user opens the application and then enters new data or updates the data. Then the application forwards the data and stores it in the database. The data is then seen by the admin. Vice versa, if there is data that is updated by the admin then the data is stored in the database and can be seen by the user. The user in this case is the technician and head of the laboratory, while the admin in this case is the procurement department. Information on the user side is only information related to what laboratories are responsible, while information on the admin side is data from all existing laboratories.

#### D. Application Design

#### 1. Use Case Diagrams

This diagram illustrates application users as well as what users can do on the application. In this system, users are required to have an account and log in first to the application, the application user consists of user and admin. As for what can be done by the admin and user can be seen in the following image.

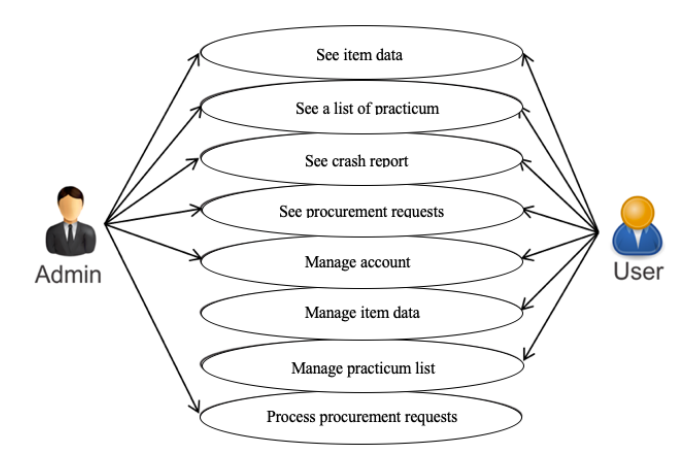

Figure 3. Use case diagram application

#### 2. Activity Diagram

Basically, an activity diagram is an extended flowchart diagram to show the flow of control of one activity to another. This diagram is used for modeling the dynamic aspects of the system. The activity diagram of this system can be seen in the following image.

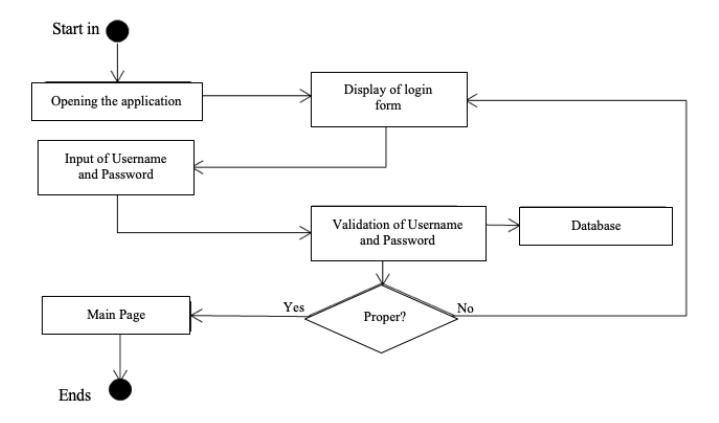

Figure 4. Activity diagram for login

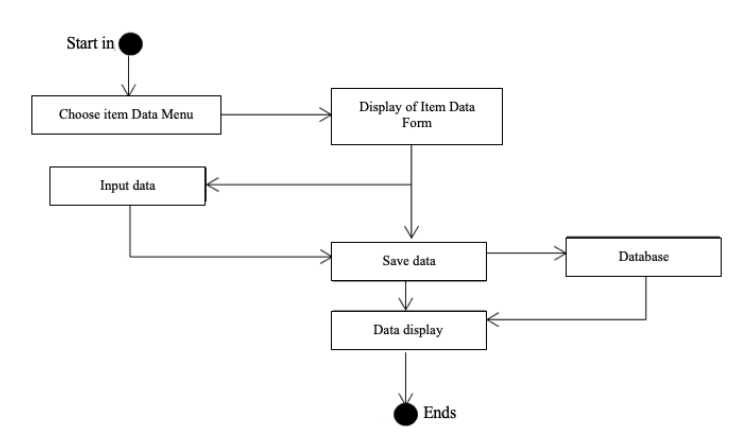

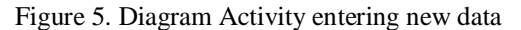

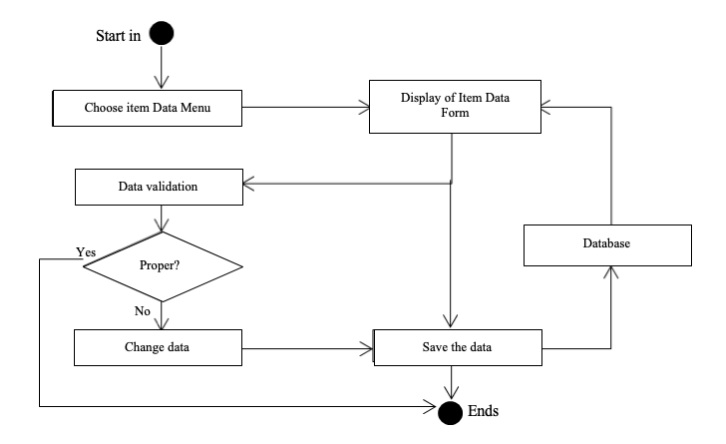

Figure 6. Activity diagram tochange data

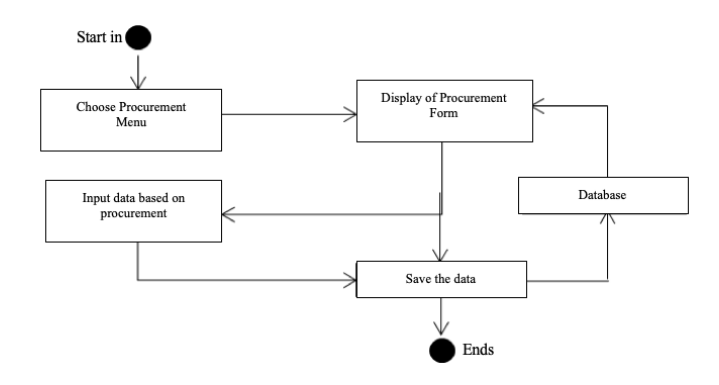

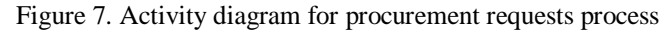

# III. Results and Discussion

# A. Application Design Results

The results of the design of the Android-based laboratory asset monitoring and inventory application.

|                                                                                | Politeknik Negeri Ujung Pandang<br>Monitoring Aset dan Inventaris Laboratorium |
|--------------------------------------------------------------------------------|--------------------------------------------------------------------------------|
| Politeknik Negeri Ujung Pandang<br>Monitoring Aset dan Inventaris Laboratorium | REGISTER BELOW                                                                 |
|                                                                                | Full Name                                                                      |
| LOGIN BELOW                                                                    | NIP                                                                            |
| Password                                                                       | Email                                                                          |
| Login                                                                          | Password                                                                       |
| Kik disini                                                                     | Jabatan Kepala Gudang                                                          |
|                                                                                | REGISTER<br>Sudah punya akim?<br>Klik diaini                                   |

Figure 8. Android user login and registration page

Figure 8 shows the login and registration page on the android application. The data needed by the user to log in is NIP and password. Users who have not registered their NIP must first register.

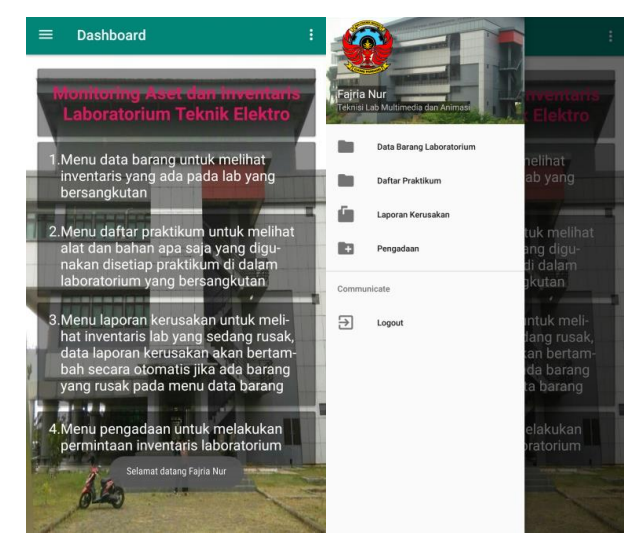

Figure 9. Main page and android application menu

Figure 9 displays the main page on the android application when the user has logged in. On the main page there is a navigation menu that will direct to the next page in accordance with the selected menu.

| Serial Number ·                                                   | s Form Data Barang                        |
|-------------------------------------------------------------------|-------------------------------------------|
| Nama Barang : Adaptor AIO Lenovo                                  | N                                         |
| Tahun :                                                           | Te Serial Number :                        |
| Total Barang : 25                                                 | Te                                        |
| Kondisi Baik : 24                                                 |                                           |
| Lab Multimadia dan Animani                                        | Nama Barang :                             |
| Lab Workinedia dan Animasi                                        |                                           |
| Corial Number -                                                   |                                           |
| Nama Barang : Cisco SF90-24 / 24 Port 10/100 Switch + Kabel Power | N                                         |
| Tahun :                                                           | Ti Tahua i                                |
| Total Barang : 1                                                  | To                                        |
| Kondisi Baik : 1<br>Kondisi Busek : 0                             | Ka                                        |
| lah multimadia dan animasi                                        | B Jumleh Berenn i                         |
|                                                                   | Juman Barang ,                            |
| Andel March and                                                   |                                           |
| Nama Barang : Keyboard + Mouse Logitech Wireless Combo mk220      | Ni Kandini Baik :                         |
| Tahun :                                                           | Te                                        |
| Total Barang : 5                                                  | Te                                        |
| Kondisi Balk : 5                                                  | Kr. Kandial Durak s                       |
| lah multimedia dan animasi                                        |                                           |
|                                                                   |                                           |
| Corial Number -                                                   | Si Nama Laboratorium                      |
| Nama Barang : Keyboard + Mouse wireless Lenovo                    | N                                         |
| Tahun :                                                           | τ                                         |
| Total Barang : 24                                                 | Te                                        |
| Kondisi Baik : 11<br>Kondisi Busek : 12                           | Ki ki ki ki ki ki ki ki ki ki ki ki ki ki |
| Ish multimedia dan Animasi                                        | BATAL SIMPAN                              |
|                                                                   |                                           |

Figure 10. List of inventory and data added forms

Figure 10 displays a list of laboratory inventory data items and a form display if you want to add data. The data list of goods displays the serial number or code of goods, name of goods, year of procurement, total goods, good number of goods, number of damaged goods and name of laboratory where the goods are stored.

| ← Daftar Praktikum         | ← Daftar Praktikum      |
|----------------------------|-------------------------|
| 1234556                    | 1234556<br>poaktikum    |
| praktikum<br>Neme leh i    | N                       |
| reama Job .                | n Eorm Daftar Praktikum |
| Alat Bahan -               | A                       |
| komputer                   | kc Kode Mata Kuliah     |
| mouse                      |                         |
| keyboard                   |                         |
| Lab Multimedia dan animasi | Nama Praktikum          |
| 54040500                   |                         |
| Proyek Multimedia II       | Pr                      |
| Nama Job :                 | N: Nama Job             |
|                            |                         |
| Alat Bahan :               | Al                      |
| Komputer                   | Kc Alat dan Bahan       |
| Lab Multimedia dan Animasi | u                       |
| EM517511                   | 8                       |
| Proyek Multimedia          | Pr                      |
| Nama Job :                 | Nama Laboratorium       |
|                            |                         |
| Alat Bahan :               | A                       |
| komputer                   | R.                      |
| Lab Multimedia dan Animasi | BATAL SIMPAN            |
|                            |                         |
|                            |                         |
|                            |                         |
| (+)                        | +                       |
|                            |                         |
|                            |                         |

Figure 11. List of practicum and data added forms

Figure 11 displays a list of practicum done in the laboratory and the form display if you want to add practicum data. The practicum list displays the course code, course name, practicum name, material used, and name of the laboratory where the practicum is conducted.

| <u>`</u> | Laporali Kerusakan                          |  |  |
|----------|---------------------------------------------|--|--|
| Seria    | I Number :                                  |  |  |
| Nam      | a Barang : Adaptor AIO Lenovo               |  |  |
| Tahu     | in :                                        |  |  |
| Tota     | Total Barang : 25<br>Kondisi Baik : 24      |  |  |
| Kond     |                                             |  |  |
| Kond     | Jisi Rusak : 1                              |  |  |
| Lab I    | Multimedia dan Animasi                      |  |  |
| Seria    | al Number :                                 |  |  |
| Nam      | a Barang : Keyboard + Mouse wireless Lenovo |  |  |
| Tahu     | in :                                        |  |  |
| Tota     | Barang : 24                                 |  |  |
| Kond     | disi Baik : 11                              |  |  |
| Kond     | Jisi Rusak : 13                             |  |  |
| lab n    | nultimedia dan Animasi                      |  |  |
| Seria    | al Number :                                 |  |  |
| Nam      | a Barang : RJ45                             |  |  |
| Tahu     | in :                                        |  |  |
| Tota     | Barang : 100                                |  |  |
| Kond     | disi Baik : 38                              |  |  |
| Kond     | Jisi Rusak : 62                             |  |  |
| lab n    | nultimedia dan animasi                      |  |  |

Figure 12. List of inventory damage reports

Figure 12 displays a list of laboratory inventory damage reports, where the data contained in the damage report is laboratory inventory data that is currently damaged.

| ← Pengadaan                                          | ← Pengadaan             |
|------------------------------------------------------|-------------------------|
| Nama Barang : komputer                               | 💦 🕄 Form Data Barang    |
| spesifikasi : logitech                               | St Nama Barang :        |
| Satuan : pc                                          | J Henra Darang .        |
| Harga : 10000000                                     | 24                      |
| Total Harga : 10000000                               | T: Spesifikasi Barang : |
| Nama Barang : <b>switch</b><br>Spesifikasi :         | 84                      |
| Jumlah : 1                                           |                         |
| Satuan :<br>Harga : 150000                           | S Jumlah :              |
| Total Harga : 150000                                 | Te                      |
| Nama Barang : <b>konektor rj 45</b><br>Spesifikasi : | Satuan :                |
| Jumlah : 30                                          |                         |
| Satuan : pc<br>Harga : 2000                          | S. Harga/satuan :       |
| Total Harga : 60000                                  | Te                      |
|                                                      | Total Harga :           |
|                                                      |                         |
|                                                      | Nama Laboratorium :     |
|                                                      |                         |
|                                                      |                         |
|                                                      |                         |

Figure 13. List of procurement and data added forms

Figure 13 shows a list of laboratory inventory procurement requests and a form display if you want to add data. The procurement request list displays the name of the item, the specifications of the item, the number of items needed, the unit of goods, the price of the unit item, the total price of the whole item, and the name of the laboratory where the inventory will be stored.

# B. Application Testing Results

Tests conducted on the application are black-box testing and application compatibility testing. Black-box testing is done to test application functionality. The results of black-box testing can be seen in Table 1.

| Testing                         | Test Scenarios                                                                               | Expected results                                                       | Test result |
|---------------------------------|----------------------------------------------------------------------------------------------|------------------------------------------------------------------------|-------------|
| <i>Icon</i><br>applicat-<br>ion | Click the application<br>icon on the user's<br>Android device                                | Displays the Splash<br>Screen layout                                   | Valid       |
| Login<br>page                   | Fill in the NIP and<br>Password forms then<br>press the Login button                         | Can log in and direct to the next page                                 | Valid       |
|                                 | Press the "click here"<br>button                                                             | Navigate to the registration page                                      | Valid       |
| Registrati<br>on page           | Fill out the form on the<br>page completely then<br>press the Register button                | Data is stored and can be<br>used to log in to the<br>application      | Valid       |
|                                 | Press the "click here"<br>button                                                             | Navigate to the login<br>page                                          | Valid       |
| Main page                       | Login successful                                                                             | Displays the dashboard page                                            | Valid       |
|                                 | Press the button on the<br>top left or swipe right on<br>the left side of the<br>application | Display the navigation<br>menu and user identifier<br>(name and title) | Valid       |
| Edit<br>Profile<br>Page         | Press the Edit Profile<br>button on the top right of<br>the application                      | Displays the profile page<br>of the user who is<br>currently logged in | Valid       |
|                                 | Change data then press<br>the save button                                                    | Profile data changed                                                   | Valid       |

Table 1. Black-box application test results

|                                               | Pressing the Laboratory<br>Goods Data menu on the<br>navigation menu | Displays a list of data<br>items in the laboratory<br>concerned                    | Valid       |
|-----------------------------------------------|----------------------------------------------------------------------|------------------------------------------------------------------------------------|-------------|
| Laborat-<br>ory Goods<br>Data<br>menu<br>page | Press the Add Data<br>button at the bottom<br>right of the page      | Displays blank forms to add new data                                               | Valid       |
|                                               | Press and hold on one of the data                                    | Showing options to change or delete data                                           | Valid       |
|                                               | Press Change Data on the options                                     | Display item data forms and update existing data                                   | Valid       |
|                                               | Press the save button on the form                                    | Data details change<br>according to changes<br>made                                | Valid       |
|                                               | Press Delete Data on the selection                                   | The selected data is<br>deleted and no longer<br>appears                           | Valid       |
|                                               | Pressing the Practicum<br>List menu on the<br>navigation menu        | Displays a list of<br>practicum data carried<br>out at the relevant<br>laboratory  | Valid       |
|                                               | Press the Add Data<br>button at the bottom<br>right of the page      | Displays blank forms to add new data                                               | Valid       |
| List menu                                     | Press and hold on one of the data                                    | Showing options to<br>change or delete data                                        | Valid       |
| page                                          | Press Change Data on the options                                     | Displays the practicum<br>list form and updates<br>existing data                   | Valid       |
|                                               | Press the save button on the form                                    | Data details change<br>according to changes<br>made                                | Valid       |
| Testing                                       | Test Scenarios                                                       | Expected results                                                                   | Test result |
| Practicum<br>List menu<br>page                | Press Delete Data on the selection                                   | The selected data is<br>deleted and no longer<br>appears                           | Valid       |
| Damage<br>Report<br>menu<br>page              | Pressing the Damage<br>Report menu on the<br>navigation menu         | Displays a list of data<br>for laboratory items that<br>have damage                | Valid       |
| Procurem-<br>ent menu<br>page                 | Pressing the<br>Procurement menu on<br>the navigation menu           | Displays a list of<br>procurement requests<br>needed by the relevant<br>laboratory | Valid       |
|                                               | Press the Add Data<br>button at the bottom<br>right of the page      | Displays blank forms to add new data                                               | Valid       |
|                                               | Press and hold on one of the data                                    | Showing options to change data or finish                                           | Valid       |
|                                               | Press Change Data on the options                                     | Display the procurement<br>form and update existing<br>data                        | Valid       |
|                                               | Press the save button on the form                                    | Data details change<br>according to changes<br>made                                | Valid       |
|                                               | Press Done on selection                                              | The selected data no<br>longer appears                                             | Valid       |

Compatibility testing is testing the system and application interface display on several different android

devices. In this study the application was tested on 3 different android devices. Application compatibility test results obtained are the application runs in accordance with the expected function.

# **IV.** Conclusion

Based on the results of the design of the monitoring application of assets and laboratory inventory that has been made, it can be concluded that all functions of the buttons, menus and systems in the application run as expected, that is, it can monitor assets and laboratory inventory properly so as to facilitate campus laboratory technicians in State Polytechnic of Ujung Pandang to report damage to goods or make a request for procurement of laboratory equipment and materials by accessing Android applications and web applications.

### Acknowledgement

Authors would like to express their gratitude to all those who have helped in working on this application.

# References

- [1] Republic of Indonesia Law No.12.2012, Regarding Higher Education. Jakarta.
- [2] Parenreng, Mardawia Mabe, Mardhiyah Nas, Jumadi Mabe Parenreng, "Application of Asset Monitoring and Web-Based Laboratory Inventory for the Department of Electrical Engineering, Ujung Pandang State Polytechnic (SPUP)". Proceedings of the Research Result Seminar (SNP2M). 2019.
- [3] Irianto and Afrisawati. "The Application of CodeIgniter in the Design of the Royal Range Laboratory Information System". Royal National Seminar (SENAR). 2018.
- [4] Adibhadiansyah, Mohamad and Naim Rochmawati. "Development of Android-Based Kos Information System". Journal of Information Management. Vol. 5 No. 2, 2016.
- [5] Hayubi, Musleh Al, Zainal Arifin, and Fuadz Hasyim. "Information System for Computer Laboratory Checking and Monitoring in Android and Web Based Sttnj". Proceedings of SENTIA. Vol. 8, 2016.
- [6] Ariska, Jery and M. Jazman. "Design and Build School Asset Management Information System Using Qr Code Labeling Techniques (Case Study: Man 2 Model Pekanbaru)". Journal of Engineering and Management of Information Systems. Vol. 2 No. 2, 2016.
- [7] Jaya, Tri Snadhika. "Testing Applications with the Blackbox Testing Method Boundary Value Analysis (Case Study: Lampung State Polytechnic Digital Office)". Journal of Informatics: Journal of IT Development (JPIT). Vol. 03, No. 02. 2018.